## Инструкция по входу в личный кабинет

- 1. Переходим на сайт <u>https://hozcity.ru</u>
- 2. Нажимаем «Вход»

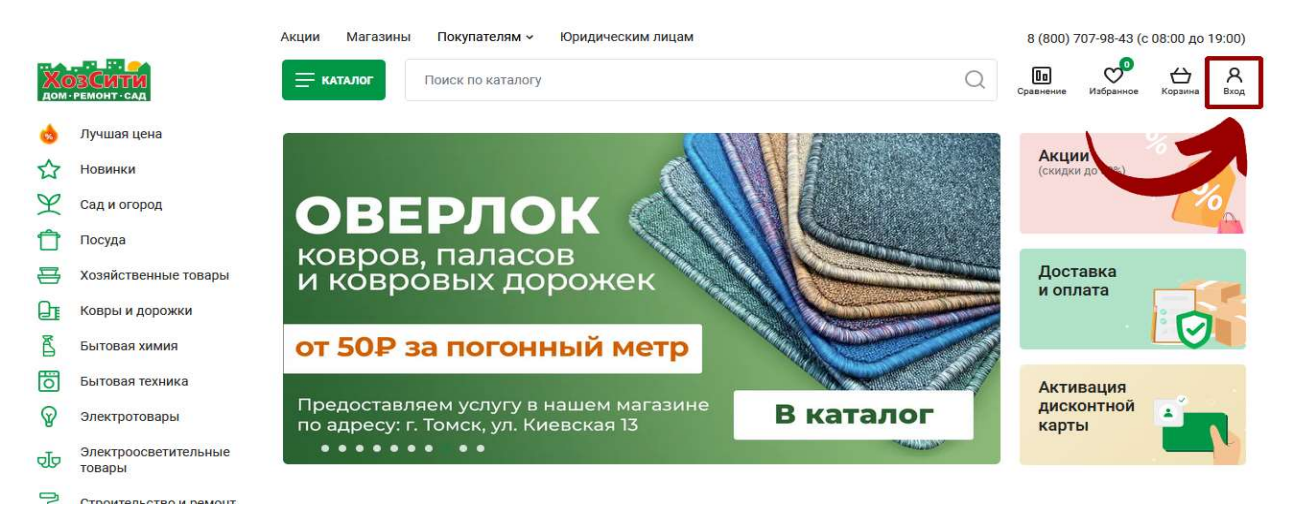

Вводим логин/пароль, нажимаем кнопку «Войти».
 В качестве логина используется ИНН
 Пароль по умолчанию – ИНН

| Акции Магазины Покупателям - Юридическим лицам |   | 8 (800)   | 707-98- <mark>4</mark> 3 (c | 08:00 до | 19:00) |
|------------------------------------------------|---|-----------|-----------------------------|----------|--------|
| Тоиск по каталогу                              | Q | Сравнение | Избранное                   | Корзина  | Вход   |
| Главная страница 🔹 Вход на сайт                |   |           |                             |          |        |
| Авторизация                                    |   |           |                             |          |        |
| Пожалуйста, авторизуйтесь<br><sup>E-mail</sup> |   |           |                             |          |        |
| 7019028387                                     |   |           |                             |          |        |
| Пароль                                         |   |           |                             |          |        |
| 7019028387                                     |   |           |                             |          |        |
| ВОЙТИ Забыли свой пароль? / Регистрация        |   |           |                             |          |        |
|                                                |   |           |                             |          |        |

4. После входа, рекомендуем поменять пароль на свой. Для этого переходим в личный кабинет:

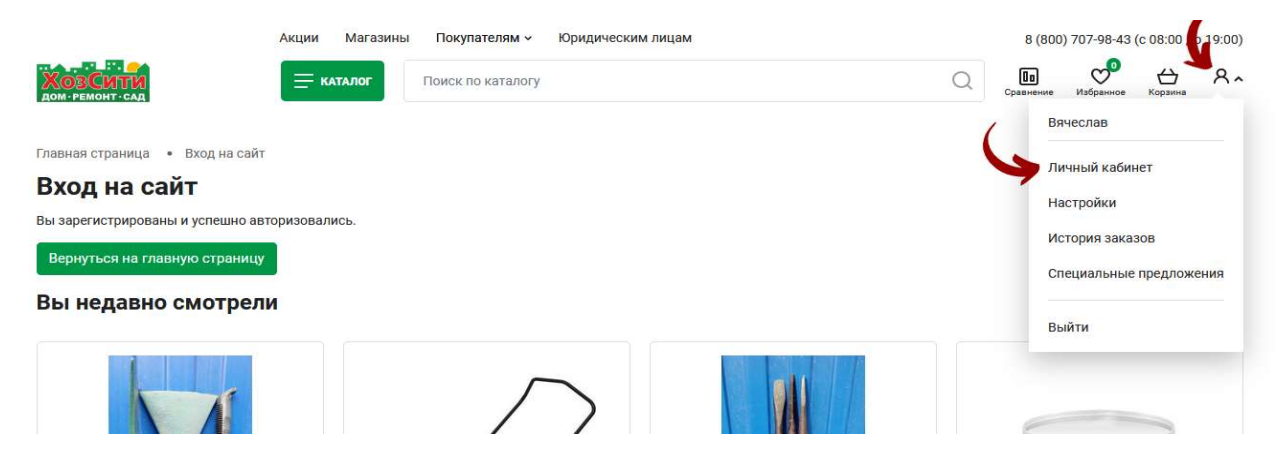

## 5. Нажимаем «Настройка профиля»

|                                                | Акции Магазины Покупателям - Юридическим лицам |                           |                     | 8 (800) 707-98-43 (с 08:00 до 19:00) |  |  |  |  |
|------------------------------------------------|------------------------------------------------|---------------------------|---------------------|--------------------------------------|--|--|--|--|
|                                                | Екаталог Поиск по каталогу                     |                           | <b>Па</b> Озбранное | ⊖¶ А ~<br><sub>Корзина</sub>         |  |  |  |  |
| Главная страница • Личный ка<br>Личный кабинет | абинет                                         |                           |                     |                                      |  |  |  |  |
| ИП Пупкин                                      | Информация                                     |                           |                     |                                      |  |  |  |  |
| <b>{о̀}</b> Настройка профиля                  | Де вор<br>Потимо поставии №14/07 от 14.07.22   | Сведения о задолженности  | Ваша скидка         |                                      |  |  |  |  |
| Главная                                        | double hours with the of the office            |                           |                     |                                      |  |  |  |  |
| 📃 Заказы                                       | Срок действия договора: до 31.12.24            | Задолженность отсутствует | 19%                 |                                      |  |  |  |  |
| Документы Доставка                             | <b>Маршрут</b><br>Маршиут ТОМСК                |                           |                     |                                      |  |  |  |  |
| Специальные<br>предложения                     | Индивидуальная скидка для Вас                  |                           |                     |                                      |  |  |  |  |
| Ваш менеджер:                                  | Торговая марка                                 | Скидка                    |                     |                                      |  |  |  |  |
| Жексенаева Елена                               | АЛЬТЕРНАТИВА                                   | 26%                       |                     |                                      |  |  |  |  |
| (3822) 60-77-80 (доб                           | Мульти-Пласт                                   | 30%                       |                     |                                      |  |  |  |  |
| 309)                                           | ЛЫСЬВА                                         | 21%                       | _                   |                                      |  |  |  |  |
| E-mail:<br>vystavka@tdsib.com                  | НИКА                                           | 18%                       |                     |                                      |  |  |  |  |
|                                                | МАРТИКА                                        | 23%                       |                     |                                      |  |  |  |  |

6. Вводим новый пароль в два поля: «Новый пароль» и «Подтверждение нового пароля», нажимаем кнопку «Сохранить»

| 🗎 Документы                                                       | Профиль организации                                                                |                                                             |  |  |  |
|-------------------------------------------------------------------|------------------------------------------------------------------------------------|-------------------------------------------------------------|--|--|--|
| <ul> <li>Доставка</li> <li>Специальные<br/>предложения</li> </ul> | Дата обновления: 07.10.2023 21:24:46<br>Последняя авторизация: 15.11.2023 14:04:36 |                                                             |  |  |  |
| Pour unionstop:                                                   | Наименование организации                                                           | ИП Пулкин                                                   |  |  |  |
| Баш менеджер.<br>Жексенаева Елена<br>Леонидовна                   | ИНН                                                                                |                                                             |  |  |  |
| (3822) 60-77-80 (доб.<br>309)                                     | кпп                                                                                |                                                             |  |  |  |
| E-mail:<br>vystavka@tdsib.com                                     | Телефон                                                                            |                                                             |  |  |  |
|                                                                   | Контактное лицо                                                                    | Оптовик                                                     |  |  |  |
|                                                                   | E-mail                                                                             | test@hozcity.ru                                             |  |  |  |
|                                                                   | Новый пароль                                                                       | Z5gww5eFWLa9                                                |  |  |  |
|                                                                   | Подтверждение нового пароля                                                        | Z5gww5eFWLa9                                                |  |  |  |
|                                                                   |                                                                                    | парала долже позна не менее в сималиса длином.<br>Сохранить |  |  |  |

7. Теперь для входа в личный кабинет в качестве логина можно использовать ИНН или адрес электронной почты, а в качестве пароля, новый пароль, который был введен Вами на предыдущем шаге.